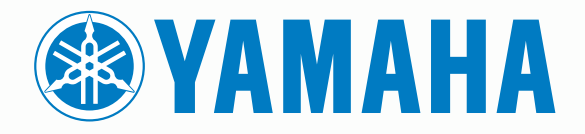

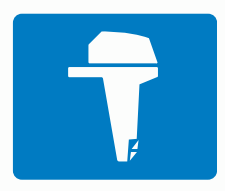

# CL7 ZASLON

PRIRUČNIK ZA BRZO POKRETANJE

6YD-2819U-60

# Uvod

### \Lambda UPOZORENJE

U kutiji proizvoda potražite list Važni podaci o sigurnosti i proizvodu koji sadrži upozorenja i druge važne informacije.

### Pregled uređaja

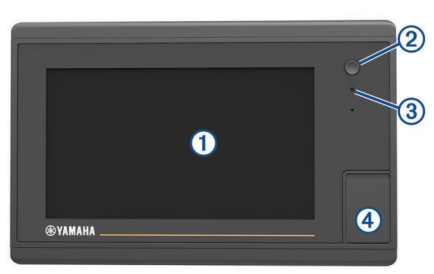

| 1 | Zaslon osjetljiv na dodir                       |
|---|-------------------------------------------------|
| 2 | Tipka napajanja                                 |
| 3 | Senzor automatskog pozadinskog osvjetljenja     |
| 4 | Utor za microSD <sup>®</sup> memorijsku karticu |

### Zaslon s podacima motora

Zaslon s podacima motora prikazuje se kad uključite uređaj. Ovaj se zaslon može razlikovati ovisno o mreži motora i upravljaču regulatora.

S ovog zaslona možete pristupiti drugim zaslonima s podacima i početnom zaslonu. Za otvaranje drugog zaslona zaslon povucite prstom lijevo ili desno ili odaberite strelice s lijeve ili desne strane zaslona.

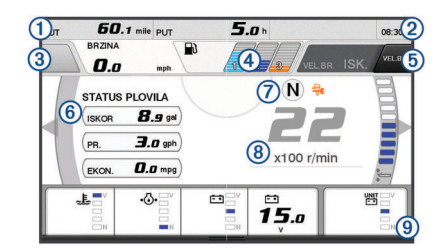

|     | 1   | Podatkovna polja                                                                                            |
|-----|-----|----------------------------------------------------------------------------------------------------|
|     |     | Držite za zamjenu podataka.                                                                                 |
|     | 2   | Trenutno vrijeme                                                                                            |
|     |     | Držite za prikaz podataka o putu.                                                                           |
|     | 3   | Pritisnite za postavljanje funkcija gumba upravljačke palice Postavljena točka (Helm Master <sup>®</sup> ). |
|     | 4   | Informacije o razini spremnika                                                                              |
|     |     | Držite spremnik za prikaz detaljnih informacija sa senzora razine spremnika.                                |
|     | (5) | Jačina GPS signala                                                                                          |
|     |     | Odaberite za postavljanje postavke Visoko ograničenje o/min                                                 |
|     |     | funkcije Ribolovna točka (Helm Master).                                                                     |
|     |     | Odaberite za postavljanje velike brzine (Command Link Plus <sup>®</sup> ).                                  |
|     | 6   | Podatkovna polja                                                                                            |
|     |     | Držite za zamjenu podataka.                                                                                 |
| ĺ   | 7   | Položaj mijenjanja                                                                                          |
| ĺ   | 8   | Tahometar i kut trima                                                                                       |
|     |     | Držite za promjenu pozadine.                                                                                |
| ĺ   | 9   | Informacije o motoru                                                                                        |
|     |     | Držite za zamjenu podataka i promjenu izgleda mjerača.                                                      |
| - 6 |     |                                                                                                    |

### Ikone upozorenja motora

Crvene ikone ukazuju na abnormalnosti u motoru.

### **OBAVIJES**T

Obratite se dobavljaču Yamaha<sup>®</sup> motora ako ne možete pronaći i popraviti problem.

| •⊖•          | Nizak tlak vode za rashlađivanje.                                                                                                    |
|--------------|----------------------------------------------------------------------------------------------------|
| *            | Nizak tlak ulja.<br>Zaustavite motor. Provjerite razinu ulja u motoru te po potrebi<br>dodajte još ulja.                                                                                                    |
|              | OBAVIJEST                                                                                                    |
|              | Motor ne smije nastaviti s radom ako je ovaj indikator uključen.<br>Doći će do teškog oštećenja motora.                                                                                                    |
| ~ <u>F</u> ~ | Pregrijavanje motora.<br>Odmah zaustavite motor. Provjerite ulaz vode za rashlađivanje i<br>očistite ga ako je začepljen.                                                                                                    |
|              | OBAVIJEST                                                                                                    |
|              | Motor ne smije nastaviti s radom ako je ovaj indikator uključen.<br>Doći će do teškog oštećenja motora.                                                                                                    |
| ÷÷           | Nizak napon akumulatora.<br>Provjerite akumulator i priključke akumulatora i zategnite sve<br>labave priključke akumulatora.<br>Brzo se vratite u luku ako zatezanje priključaka akumulatora nije<br>povećalo napon akumulatora. Odmah se obratite dobavljaču<br>Yamaha motora.<br>NAPOMENA: NE zaustavljajte motor kad je ovo upozorenje<br>uključeno. Ako zaustavite motor, možda ga nećete moći ponovno |
| ç            | pokrenuti.<br>Voda u gorivu.<br>Na filtru za gorivo (separatoru goriva) nakupila se voda.<br>Odmah zaustavite motor i u priručniku za motor pogledajte upute<br>za ispuštanje vode iz filtra za gorivo.                                                                                                    |
|              | NAPOMENA: Mješavina benzina i vode može oštetiti motor.                                                                                                    |
| Ċ            | Upozorenje za provjeru motora / održavanje.<br>Odmah se obratite dobavljaču Yamaha motora. Upozorenje za<br>provjeru motora također se javlja kad između dva održavanja<br>prođe više od 100 sati.                                                                                                    |
| $\triangle$  | Obavijest o upozorenju motora. (Helm Master)                                                                                                    |
| <b>-!</b> 3  | Problem s emisijom motora.                                                                                                    |
|              |                                                                                                    |

### Ikone stanja motora

Narančaste ikone ukazuju stanje motora.

| <b>-</b> | Uključen je Yamaha sigurnosni sustav.   |
|----------|-----------------------------------------|
| 3        | Motori su pod kontrolom sinkronizacije. |
| ŜĨ<br>Ĩ  | Motori se zagrijavaju.                  |

#### Ikone jačine GPS signala

Ikone koje se prikazuju u gornjem desnom kutu zaslona motora ukazuju na jačinu GPS signala.

| <u></u> ال    | Jačina signala GPS satelita |
|---------------|-----------------------------|
| <sup>⊕×</sup> | Nema signala GPS satelita   |

### Traka izbornika i traka motora

Možete upotrebljavati gumbe trake izbornika ① na dnu zaslona za otvaranje drugih funkcija u MFD-u i za otvaranje postavki za trenutni zaslon. Traka izbornika kratko se prikazuje kad otvorite jedan od zaslona, a uvijek se prikazuje na početnom zaslonu. Kako biste prikazali traku izbornika, povucite prstom od dna zaslona prema gore.

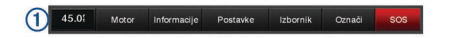

Kad ne prikazujete zaslone motora, mala traka motora ② na vrhu zaslona daje kratak prikaz statusa mjerača motora. Poput trake izbornika, traka motora kratko se prikazuje kad otvorite jedan od zaslona. Kako biste prikazali traku motor, povucite prstom od vrha zaslona prema dolje.

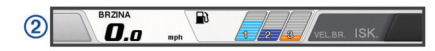

### Gumbi na zaslonu

Ovi se gumbi na zaslonu mogu prikazivati na nekim zaslonima i funkcijama. Neki su gumbi dostupni samo na kombiniranoj stranici ili u SmartMode<sup>™</sup> izgledu ili kad je povezana dodatna oprema, primjerice radar.

| Gumb       | Funkcija                                                      |
|------------|---------------------------------------------------------------|
| Ð          | Briše ikone na zaslonu i ponovo centrira zaslon na plovilo    |
| 【■】        | Otvara prikaz stavke preko cijelog zaslona                    |
| 2          | Stvara novu točku                                             |
| 7          | Stvara rutu sa skretanjima do odredišta                       |
| 0          | Ruti dodaje skretanje na željenoj lokaciji                    |
|            | Iz rute uklanja zadnje dodano skretanje                       |
|            | Stvara izravnu rutu bez skretanja do odredišta                |
| S          | Stvara rutu s automatskim navođenjem do odredišta             |
|            | Pokreće navigaciju                                            |
|            | Zaustavlja navigaciju                                         |
| •          | Zaustavlja i pokreće radarsko odašiljanje                     |
| <b>_</b> + | Otvara izbornik za prilagođavanje osjetljivosti radara        |
| <b></b>    | Otvara izbornik za prilagođavanje radarskih morskih smetnji   |
| $\bigcirc$ | Otvara izbornik za prilagođavanje radarskih smetnji zbog kiše |
| 0          | Uključuje i isključuje tragove odjeka radara                  |
| ()         | Prima cilj na radaru i počinje ga slijediti                   |
| Ś          | Prikazuje i postavlja VRM/EBL liniju                          |
|            | Otvara izbornik stranice ili funkcije                         |
| *          | Otvara izbornik Vrijeme za stranicu ili funkciju              |
| ٢          | Otvara izbornik Radar za stranicu ili funkciju                |
| *          | Otvara izbornik Postavke za stranicu ili funkciju             |

### Savjeti i prečaci

- Pritisnite 🖒 za uključivanje plotera.
- Za kretanje kroz razine osvjetljenja na bilo kojem zaslonu nekoliko puta pritisnite 心.

To može biti korisno kada je osvjetljenje tako nisko da ne vidite zaslon.

- Odaberite Kuća s bilo kojeg zaslona za povratak na početni zaslon.
- Odaberite Izbornik kako biste otvorili dodatne postavke za taj zaslon.
- Odaberite Izbornik kako biste po završetku zatvorili izbornik.
- Pritisnite O kako biste otvorili dodatne opcije poput podešavanja pozadinskog osvjetljenja i zaključavanja dodirnog zaslona.
- Pritisnite () i odaberite Isključivanje > Isključi sustav ili držite () dok se traka Isključi sustav ne napuni kako biste isključili ploter.
- Pritisnite () i odaberite Isključivanje > Stanica u mirovanju kako biste ploter postavili u stanje mirovanja.
- Na početnom zaslonu nekih modela prstom povucite prema gore ili dolje po gumbima kategorija duž desne strane zaslona kako biste vidjeli dodatne gumbe.

Na nekim modelima neće biti vidljivi svi gumbi kategorija. Strelice na vrhu ili dnu gumba ukazuju da neki gumbi nisu vidljivi.

 Na nekim gumbima izbornika odaberite gumb ① kako biste omogućili tu opciju.

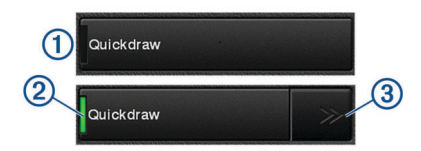

Zeleno svjetlo na opciji ukazuje da je opcija omogućena 2.

 Kad su dostupne, odaberite strelice ③ kako biste otvorili izbornik.

Kad je opcija odabrana 0 kod nekih gumba, pojavljuju se strelice izbornika (3).

### Upotreba zaslona osjetljivog na dodir

- Dodirnite zaslon kako biste odabrali stavku.
- Za kretanje povucite prst preko zaslona.
- Za smanjivanje približite dva prsta.
- · Za povećavanje raširite dva prsta.

### Dodavanje stavke Favoritima

- 1 Na desnoj strani početnog zaslona odaberite kategoriju.
- 2 Držite gumb na lijevoj strani.
- Stavka je dodana kategoriji Favoriti na početnom zaslonu.

# Prilagođavanje izgleda SmartMode stranice ili kombinirane stranice

Možete prilagoditi izgled i podatke koji se prikazuju na kombiniranim stranicama i SmartMode izgledima. Ako promijenite izgled stranice na zaslonu koji trenutačno koristite, promjena će se vidjeti samo na tom zaslonu, osim za SmartMode naziv i simbol. Ako u izgledu promijenite SmartMode naziv ili simbol, ta će se promjena prikazati na svim zaslonima na stanici.

- 1 Otvorite stranicu kako biste je prilagodili.
- 2 Odaberite Izbornik.
- 3 Odaberite Uredi izgled ili Uredi kombinaciju.
- 4 Odaberite opciju:
  - Za promjenu naziva odaberite Naziv ili Naziv i simbol > Naziv, unesite novi naziv i odaberite Gotovo.
  - Za promjenu SmartMode simbola odaberite Naziv i simbol > Simbol i odaberite novi simbol.
  - Za promjenu broja prikazanih funkcija i izgleda zaslona odaberite **Izgled** i zatim odaberite opciju.
  - Za promjenu funkcije dijela zaslona odaberite prozor koji želite promijeniti i odaberite funkciju na popisu koji se nalazi na desnoj strani.
  - Za promjenu načina podjele zaslona povucite strelice na novu lokaciju.
  - Za mijenjanje podataka koji se prikazuju na stranici i dodatnim trakama podataka odaberite Maske i odaberite opciju.
  - Za dodjeljivanje prethodno definirane postavke dijelu SmartMode zaslona odaberite Postavke > Uključi i s popisa na desnoj strani odaberite prethodno definiranu postavku.

### Prilagođavanje preklapanja podataka

Podatke koji se prikazuju na zaslonu možete prilagoditi.

- 1 Odaberite opciju na osnovi vrste zaslona koji se prikazuje:
  - U prikazu preko cijelog zaslona odaberite Izbornik > Uredi preklapanja.

- Na kombiniranom zaslonu odaberite Izbornik > Uredi kombinaciju > Maske.
- Na zaslonu SmartMode odaberite Izbornik > Uredi izgled > Maske.

SAVJET: Kako biste brzo promijenili podatke prikazane u okviru preklapanja, držite okvir preklapanja pritisnutim.

- 2 Odaberite stavku za prilagođavanje podataka i trake podataka:
  - Za promjenu podataka koji se prikazuju u okviru preklapanja odaberite okvir preklapanja, odaberite nove podatke za prikaz i odaberite Natrag.
  - Za odabir lokacije i izgleda trake s preklapanjem podataka odaberite **Podaci** i zatim odaberite opciju.
  - Za prilagođavanje informacija koje se prikazuju tijekom navigacije odaberite **Navigacija** i odaberite opciju.
  - Kako biste uključili druge trake podataka poput kontrola za multimedijske zapise, odaberite Gornja traka ili Donja traka i odaberite željene opcije.
- 3 Odaberite Gotovo.

### Otvaranje korisničkog priručnika na ploteru

- 1 Odaberite Informacije > Korisnički priručnik.
- 2 Odaberite priručnik.
- 3 Odaberite Otvoreno.

### Preuzimanje priručnika

Na web-mjestu Garmin<sup>®</sup> možete pronaći najnoviji korisnički priručnik i prijevode priručnika.

- 1 Posjetite global.yamaha-motor.com/outboards/products /manuals/accessories/gauge/index.html.
- **2** Preuzmite priručnik.

## Osnovno rukovanje

Označavanje trenutne lokacije kao međutočke Na bilo kojem zaslonu dodirnite Označi.

### Stvaranje točke na zaslonu sonara

- 1 Na prikazu sonara povucite zaslon ili odaberite II.
- 2 Odaberite lokaciju.
- 3 Odaberite Nova međutočka ili &.
- 4 Ako je potrebno, uredite podatke o točki.

### Stvaranje točke na karti

- 1 Odaberite lokaciju ili objekt na karti.
- 2 Odaberite &.

### Kretanje prema odredištu na karti

### **▲ UPOZORENJE**

Grimizna linija prikazana na ploteru služi samo kao opći prikaz rute ili pomoć u lociranju ispravnog kanala i nije namijenjena kako bi se precizno slijedila. Prilikom navigacije uvijek upotrebljavajte navigacijske uređaje i uzimajte u obzir uvjete na vodi kako biste izbjegli nasukavanje ili opasnosti koje bi mogle dovesti do oštećenja broda, osobnih ozljeda ili smrti.

- 1 Odaberite lokaciju s navigacijske ili ribolovne karte.
- 2 Po potrebi odaberite Navigiraj do.
- **3** Odaberite opciju:
  - Za izravno navigiranje do lokacije odaberite Idi na ili 
    .
  - Za stvaranje rute s uključenim skretanjima do lokacije odaberite Ruta do ili <sup>25</sup>.
  - Za korištenje automatskog navođenja odaberite Automatsko navođenje ili S.

NAPOMENA: Automatsko navođenje dostupno je s premium kartama, u određenim područjima.

- 4 Pregledajte kurs koji je označen grimiznom linijom.
  - **NAPOMENA:** Kada koristite Automatsko navođenje, sivi dio bilo koje grimizne linije znači da Automatsko navođenje ne može izračunati dio linije za Automatsko navođenje. To se događa zbog postavki za minimalnu sigurnu dubinu vode i minimalnu sigurnu visinu prepreke.
- **5** Pratite grimiznu liniju i upravljajte tako da izbjegnete kopno, plitku vodu i druge prepreke.

### Kopiranje korisničkih podataka na memorijsku karticu

Korisničke podatke možete spremiti na memorijsku karticu kako biste ih prenijeli na drugi uređaj.

- 1 Umetnite memorijsku karticu u utor za karticu.
- 2 Odaberite Informacije > Korisnički podaci > Prijenos podataka > Spremi na karticu.
- Ako bude potrebno, odaberite memorijsku karticu na koju će se kopirati podaci.
- 4 Odaberite opciju:
  - Za stvaranje nove datoteke odaberite **Dodaj novu** datoteku i unesite naziv.
  - Za dodavanje informacija postojećoj datoteci odaberite datoteku s popisa, a zatim odaberite Spremi na karticu.

### Prikaz tragova

- Na karti odaberite Izbornik > Slojevi > Korisnički podaci > Trase.
- **2** Odaberite tragove za prikaz.

Linija na karti označava vaš trag.

### Konfiguriranje intervala snimanja zapisnika traga

Možete naznačiti frekvenciju pri kojoj će se snimati iscrtavanje traga. Veća učestalost daje veću točnost, ali prije ispuni memoriju. Za najučinkovitije korištenje memorije preporučuje se primjena intervala rezolucije.

- 1 Odaberite Informacije > Korisnički podaci > Trase > Opcije aktivnog traga > Interval > Interval.
- **2** Odaberite opciju:
  - Za bilježenje traga na temelju udaljenosti između točaka odaberite Udaljenost > Promijeni i unesite udaljenost.
  - Za bilježenje traga na temelju vremenskog intervala odaberite Vrijeme > Promijeni i unesite vremenski interval.
  - Za bilježenje iscrtavanja traga na temelju odstupanja od kursa odaberite **Rezolucija** > **Promijeni** i unesite maksimalnu dozvoljenu pogrešku prije zapisivanja točke traga. Ovo je preporučena opcija za bilježenje.

Yamaha<sup>®</sup>, logotip Yamaha, Command Link Plus<sup>®</sup> i Helm Master<sup>®</sup> trgovački su znakovi tvrtke YAMAHA Motor Co., LTD. Garmin<sup>®</sup>, logotip Garmin i BlueChart<sup>®</sup> trgovački su znakovi tvrtke Garmin Ltd. ili njezinih podružnica, registrirani u SADu i drugim državama. Garmin LakeVü<sup>™</sup> i SmartMode<sup>™</sup> trgovački su znakovi tvrtke Garmin Ltd. ili njezinih podružnica. Ovi trgovački znakovi ne smiju se koristiti bez izričitog dopuštenja tvrtke Garmin.

microSD® i logotip microSD trgovački su znakovi tvrtke SD-3C, LLC.

Svi ostali trgovački znakovi i autorska prava pripadaju njihovim vlasnicima.

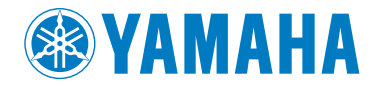

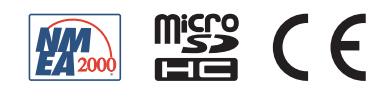